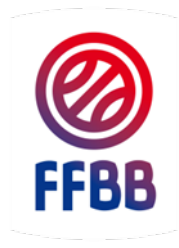

## FÉDÉRATION FRANCAISE DE BASKETBALL

FRANCE BASKET INFORMATION

C

# **GUIDE UTILISATEUR FBI**

#### **DECLARER DES OFFICIELS CLUBS EN FORMATION** ET LES SAISIR SUR UNE RENCONTRE

SAISON 2015/2016

POLE FORMATION 29 Septembre 2015

FFBB/INFBB – Guide FBI

#### DECLARER DES OFFICIELS CLUBS EN FORMATION

Le club doit déclarer auprès de son COMITE la liste des arbitres club et des OTM (Club) en formation.

Le club utilise le formulaire en pièce jointe (annexe 1) dont une version peut être téléchargée sur le site internet de la FFBB (<u>www.ffbb.com</u>) en suivant les étapes suivantes :

Etape 1 : sur la page d'accueil du site <u>www.ffbb.com</u>, cliquer sur le menu FFBB pour faire ses sous-menus.

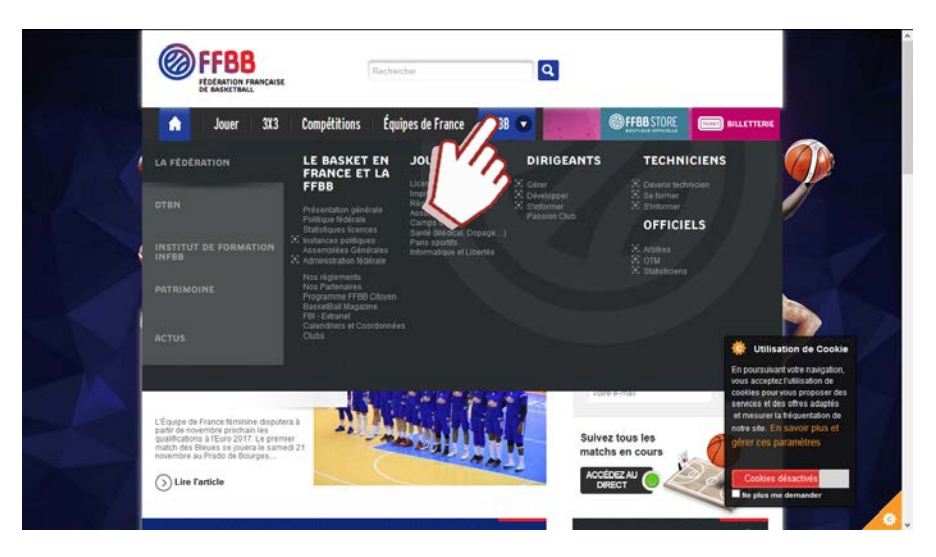

**Etape 2** : Dans le sous-menu DIRIGEANTS, cliquer sur **Gérer** pour ouvrir les différents items et faire apparaître le lien vers les **imprimés**. Cliquer sur **imprimés**.

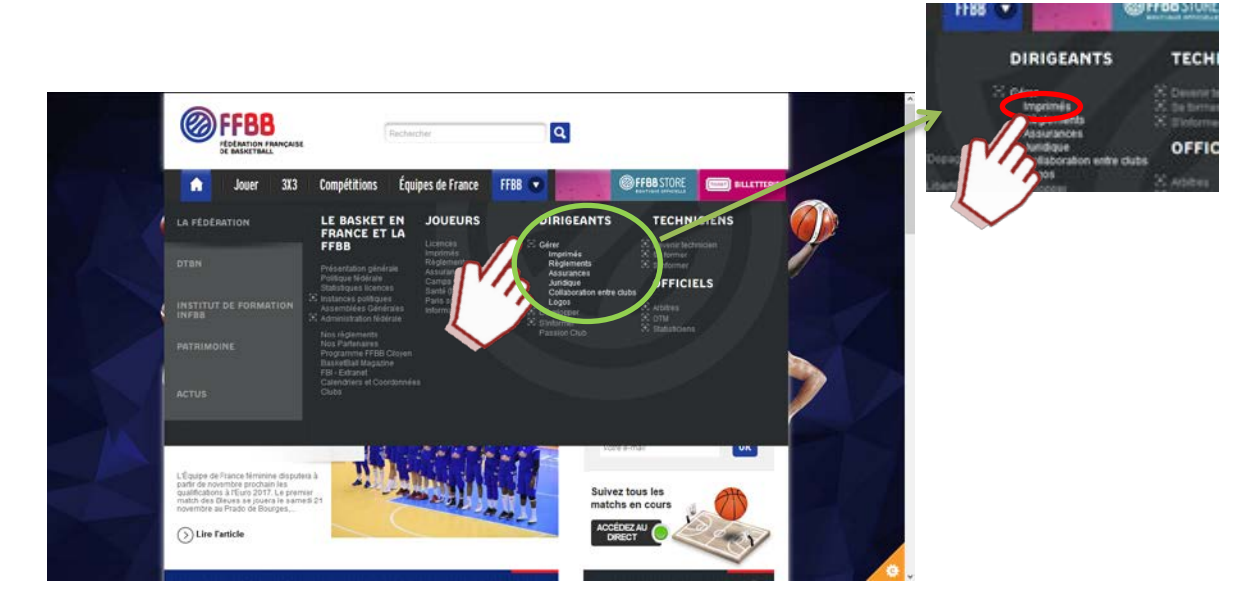

**Etape 3** : La page internet avec l'ensemble des imprimés de la FFBB s'est ouverte. Il ne vous reste plus qu'à choisir le fichier voulu en cliquant sur le lien **Formulaire d'enregistrement sur FBI d'officiels CLUB en formation**.

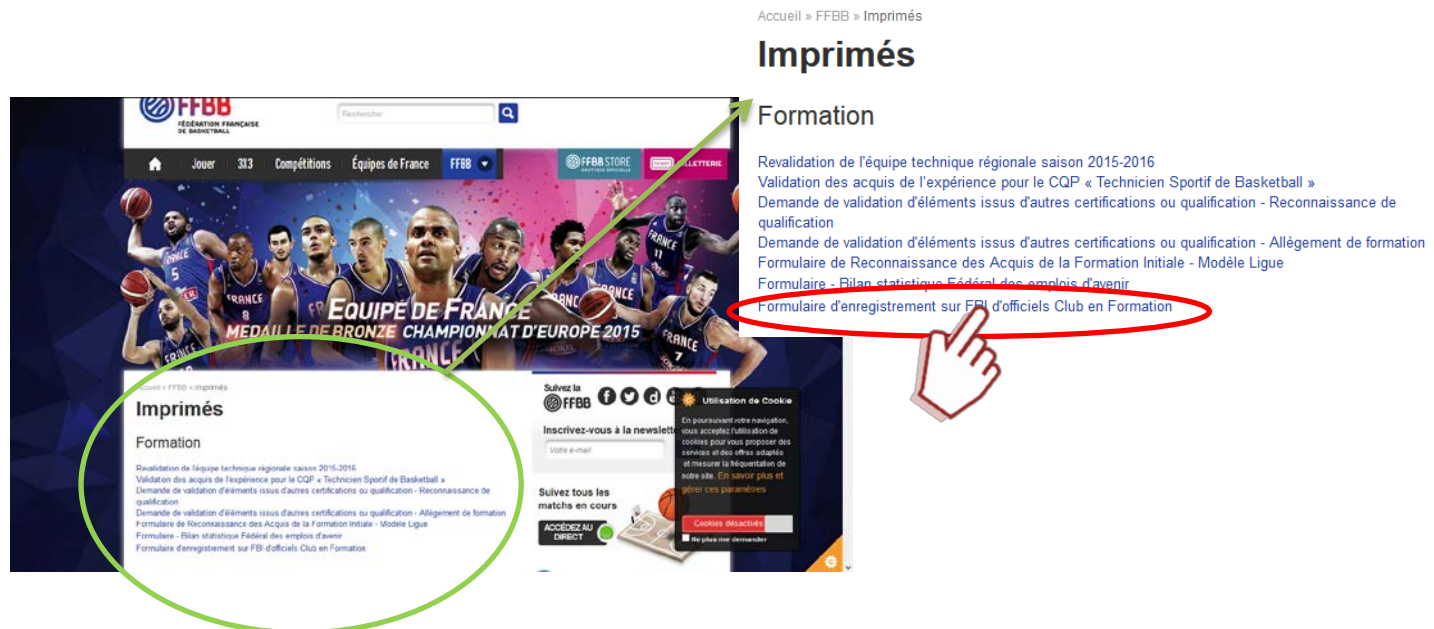

**Etape 4** : En fonction des paramètres de votre navigateur, une fenêtre contextuelle peut apparaitre vous invitant à choisir entre ouvrir le fichier ou l'enregistrer à un emplacement.

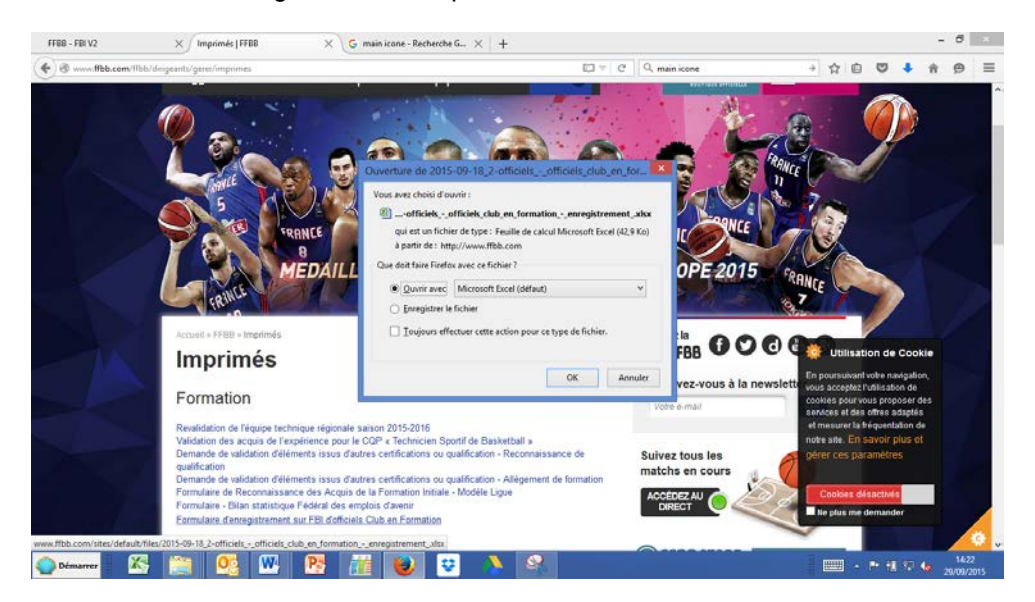

Nous reproduisons ci-dessous le lien d'accès au fichier :

http://www.ffbb.com/sites/default/files/2015-09-18\_2-officiels\_- officiels\_club\_en\_formation\_- enregistrement\_.xlsx

Une fois que le comité a enregistré sur FBI ces officiels en formation, le club peut <u>saisir le nom des officiels</u> ayant officié sur chacune des rencontres sans désignation qui se sont déroulées au sein du club.

#### SAISIR LES OFFICIELS AYANT OFFICIE SUR LES RENCONTRES

Etape 1 : Connecter vous à FBI en renseignant le LOGIN et le Mot de Passe puis cliquer sur Connexion.

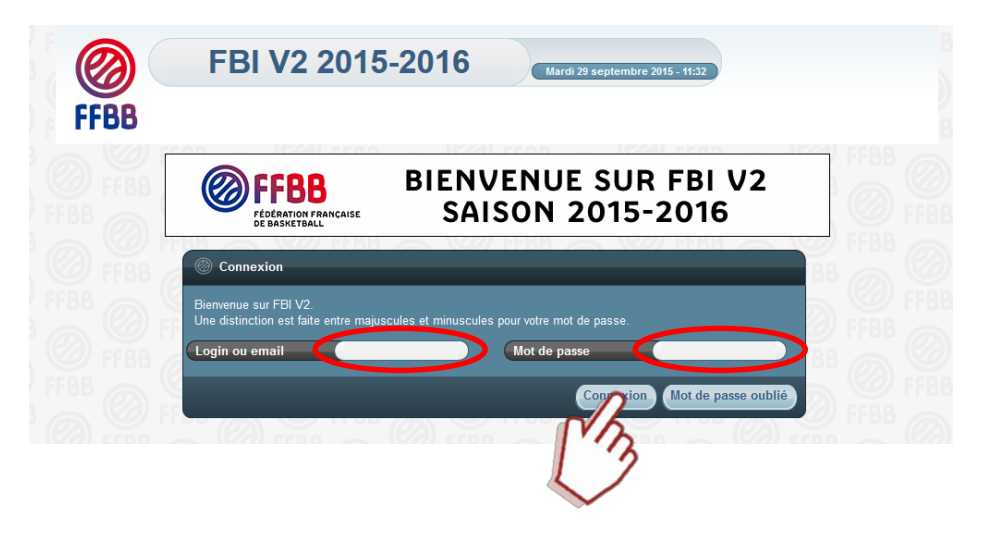

Etape 2 : Cliquer (1) sur l'onglet COMPETITION pour ouvrir le menu contextuel puis Cliquez sur saisie des résultats (2)

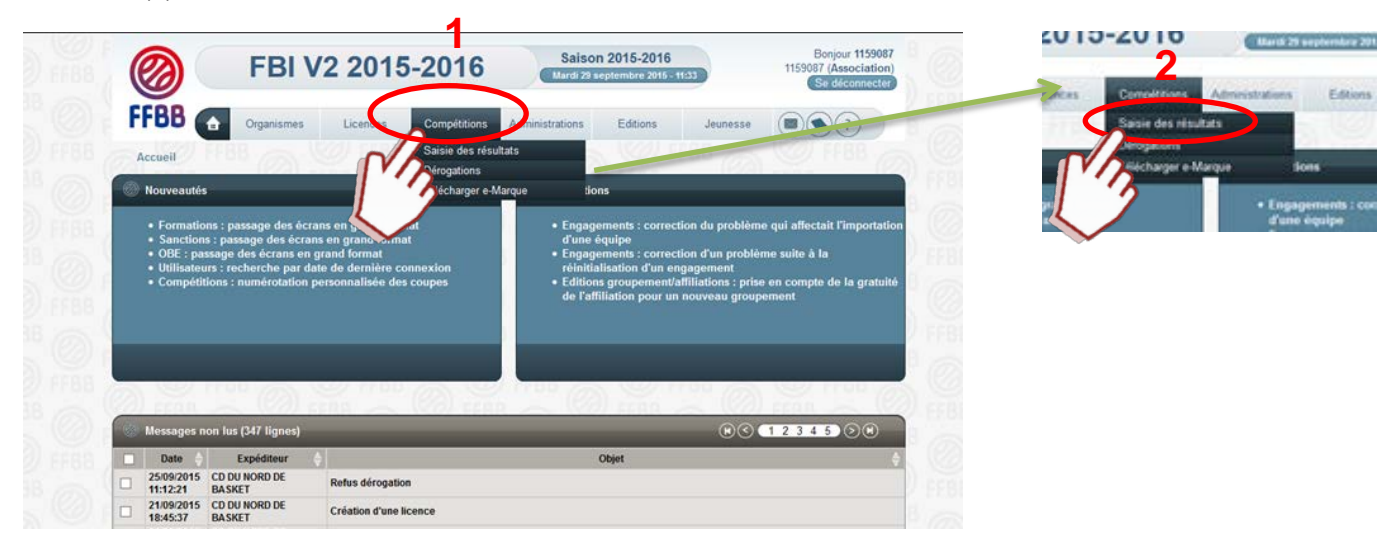

**Etape 3** : Comme pour la saisie des résultats, Saisir la date de la journée (1) puis cliquer sur lancer la recherche (2)

| FFBB C            | Organisines                 | Licences                     | Comprisions   | Administrations | Editions | Jeunesse              |                          |
|-------------------|-----------------------------|------------------------------|---------------|-----------------|----------|-----------------------|--------------------------|
| Accuril > Saisi   | e des résultats             |                              |               |                 |          |                       | 1000                     |
| 🔘 Recherche de    | s rencontres pour la saisie | des ver <mark>a</mark> itats |               |                 |          |                       | ANNULER                  |
| Division          | Toutes                      |                              |               |                 |          | schercher dans équipe | 2 Out Y                  |
| Date de rencontre | , Début 26                  | 09/2015 E D w dw             | encontre, Fin |                 |          |                       |                          |
| Poele             | Choisir                     | 200 V 100                    | v (           | Xestr           |          |                       |                          |
|                   |                             | 1 2 3 4                      | 1 D 4         |                 | Las      | cer la recherche Re   | initializer la recherche |
|                   | 2261 22010                  | 7 8 9 10 1                   |               | 1000            |          |                       | 102257 (2010)            |
|                   |                             | 14 15 16 17 1                | 1 18 28       |                 | NA       | 0                     |                          |
|                   |                             |                              | Carl and      |                 | 1 . 12   |                       |                          |

**Etape 4** : Choisir la rencontre parmi la liste proposée en cliquant sur le nom du club (en gras dans la colonne Equipe 1 ou Equipe 2)

|         |                                                                                                    | F                                                                                                    | BI V2 2015-2                                                                                                    | 2016 Salson<br>Mardi 29 sep                                                                                                    | 2013-2016<br>otembre 2015 - 11                                                                                                    | 42                                                                                                    |                                                                                                    |                                                              |                                                                                                    | 1159087<br>Se           | (Association)<br>déconnecter                                                 |
|---------|----------------------------------------------------------------------------------------------------|----------------------------------------------------------------------------------------------------|----------------------------------------------------------------------------------------------------|----------------------------------------------------------------------------------------------------|----------------------------------------------------------------------------------------------------|----------------------------------------------------------------------------------------------------|----------------------------------------------------------------------------------------------------|--------------------------------------------------------------|----------------------------------------------------------------------------------------------------|-------------------------|------------------------------------------------------------------------------|
| F       | FBB 🌈                                                                                                    |                                                                                                    | Organismes Licence                                                                                                    | es Compétitions                                                                                                    | Administra                                                                                                    | tions                                                                                                    | Editions                                                                                                    | Jeuness                                                      | e                                                                                                    |                         | ?                                                                            |
|         | Accueil > Saisie                                                                                                    | e des rés                                                                                                    | ultats FFBB                                                                                                    |                                                                                                    |                                                                                                    |                                                                                                    |                                                                                                    |                                                              |                                                                                                    | 0                       | Ø FFB                                                                        |
| Ø       | Recherche de                                                                                                    | s rencon                                                                                                    | tres pour la saisie des résultats                                                                                                    |                                                                                                    |                                                                                                    |                                                                                                    |                                                                                                    |                                                              |                                                                                                    |                         | ANNULER                                                                      |
| Di      | vision                                                                                                    | Т                                                                                                    | outes                                                                                                    |                                                                                                    |                                                                                                    |                                                                                                    | V Recher                                                                                                    | cher dans                                                    | équipe 2                                                                                                    |                         | Oui 🗸                                                                        |
| Da      | ate de rencontre                                                                                                    | , Début                                                                                                    | 26/09/2015                                                                                                    | Date de rencontre, Fin                                                                                                    |                                                                                                    |                                                                                                    |                                                                                                    |                                                              |                                                                                                    |                         |                                                                              |
| Po      | oule                                                                                                    |                                                                                                    | Choisir V                                                                                                    | N° Equipe Ch                                                                                                    | oisir                                                                                                    | <b>v</b> )                                                                                                 |                                                                                                    |                                                              |                                                                                                    |                         |                                                                              |
|         |                                                                                                    |                                                                                                    |                                                                                                    |                                                                                                    |                                                                                                    |                                                                                                    | Lancor la                                                                                                    | rochorcho                                                    | Dáir                                                                                                    | aitialicor l            | a rochorcho                                                                  |
|         |                                                                                                    |                                                                                                    |                                                                                                    |                                                                                                    |                                                                                                    |                                                                                                    | Lunceria                                                                                                    | Techerene                                                    |                                                                                                    | maanseri                | u recilerence                                                                |
|         |                                                                                                    |                                                                                                    |                                                                                                    |                                                                                                    |                                                                                                    |                                                                                                    |                                                                                                    |                                                              |                                                                                                    |                         |                                                                              |
| -       |                                                                                                    |                                                                                                    |                                                                                                    | AND A CONTRACTOR                                                                                                    |                                                                                                    |                                                                                                    |                                                                                                    |                                                              | -                                                                                                    |                         |                                                                              |
| Ø       | Résultat de la                                                                                                    | recherc                                                                                                    | he (277 lignes)                                                                                                    |                                                                                                    |                                                                                                    |                                                                                                    |                                                                                                    | K                                                            | 0 1                                                                                                    | 234                     | 500 2                                                                        |
| @<br>\$ | Résultat de la<br>Division                                                                                                    | recherc                                                                                                    | he (277 lignes)<br>Equipe 1 <del>4</del>                                                                                                    | Equipe 2                                                                                                    | Date de 🔥                                                                                                    | Heure 🔶                                                                                                    | Salle 🔶                                                                                                    | €<br>Score                                                   | ) <b>⊙ 1</b><br>Forfait<br>1 →                                                                                                    | 2 3 4<br>Score<br>2 ♦   | 5<br>Forfait<br>2<br>→ EM<br>↓                                               |
| ¢       | Résultat de la<br>Division <del>(</del><br>TD5BE1F                                                                                                    | recherc<br>N° 🔶<br>14803                                                                                                    | he (277 lignes)<br>Equipe 1                                                                                                    | Equipe 2                                                                                                    | Date de<br>rencontre<br>26/09/2015                                                                                                    | Heure 🔶<br>17:00                                                                                           | Salle 🔶<br>JEAN CLERMONT                                                                                                    | €<br>Score                                                   | ) <b>( 1</b><br>Forfait<br>1 ↓                                                                                                    | 2 3 4<br>Score          | 5                                                                            |
| ¢       | Résultat de la<br>Division (<br>TD5BE1F<br>0D3SE1M                                                                                                    | recherc<br>Nº<br>14803<br>1323                                                                                                    | he (277 lignes)<br>Equipe 1<br>WILLEMS ALO<br>YSOING SAINGHIN BOUVINES B                                                                                                    | Equipe 2<br>CYSOING SAINGHIN BOUVINES B<br>CHERENG ABC                                                                                                    | Date de<br>rencontre<br>26/09/2015<br>26/09/2015                                                                                                    | Heure ↓<br>17:00<br>20:30                                                                                  | Saile 🔶<br>JEAN CLERMONT<br>COMPLEXE SPORTIF                                                                                                    | Score<br>1 →<br>75                                           | Forfait                                                                                                    | 2 3 4<br>Score ∧<br>2 ♥ | 5 ≥ e al<br>Forfait<br>2 EM<br>C                                             |
| ¢       | Résultat de la<br>Division (<br>TD5BE1F<br>0D3SE1M<br>TD4MI1M                                                                                               | recherc                                                                                                    | he (277 lignes)<br>Equipe 1<br>WILLEUS N.O.<br>YSOING SAINGHIN BOUVINES B.<br>CYSOING NIGHIN BOUVINES B                                                                                                    | Equipe 2<br>CYSOING SAINGHIN BOUVINES B<br>CHEREING ABC<br>EN - CTC BC DOUAI - FRAIS M                                                                                                    | Date de rencontre<br>26/09/2015<br>26/09/2015<br>26/09/2015                                                                                                    | Heure ↓<br>17:00<br>20:30<br>17:00                                                                         | Salle<br>JEAN CLERMONT<br>COMPLEXE SPORTIF<br>COMPLEXE SPORTIF                                                                                                    | Score<br>1<br>75                                             | Forfait                                                                                                    | 2 3 4<br>Score          | 5 () () () () () () () () () () () () ()                                     |
| ÷       | Résultat de la<br>Division<br>TD5BE1F<br>0D3SE1M<br>TD4MI1M<br>TD5P01M                                                                                      | recherc<br>N° ♦<br>14803<br>1323<br>12001<br>13500                                                                                                    | he (277 lignes)<br>Equipe 1<br>VILLENS NO<br>YSOING SAINGHIN BOUVINES B.<br>CYSOINY INGHIN BOUVINES B.                                                                                                    | Equipe 2<br>CYSOING SAINGHIN BOUVINES B<br>CHERENG ABC<br>EN - CTC BC DOUAI - FRAIS M<br>CYSOING SAINGHIN BOUVINES B                                                                                                    | Date de rencontre 26/09/2015 26/09/2015 26/09/2015 26/09/2015 26/09/2015                                                                                                    | Heure ↓<br>17:00<br>20:30<br>17:00<br>15:30                                                                | Salle<br>JEAN CLERMONT<br>COMPLEXE SPORTIF<br>COMPLEXE SPORTIF<br>VION                                                                                                    | Score                                                        | Image: Contract of the second second sec | 2 3 4<br>Score          | 5 2 8 4 4 4 4 4 4 4 4 4 4 4 4 4 4 4 4 4 4                                    |
|         | Résultat de la<br>Division (<br>TD5BE1F<br>0D3SE1M<br>TD4MI1M<br>TD5P01M<br>0D2BE1M                                                                         | N° ♦           14803           1323           12001           13500           6808                                                                                        | e (277 lignes)<br>Equipe 1<br>VILLENS 419<br>VSOING SAINGHIN BOUVINES B.<br>CYSOING ANIGHIN BOUVINES B<br>HIN BOUVINES B                                                                                                    | Equipe 2<br>CYSOING SAINGHIN BOUVINES B<br>CHERENG ABC<br>EN - CTC BC DOUAI - FRAIS M<br>CYSOING SAINGHIN BOUVINES B<br>EN - CTC BC DOUAI - FRAIS M                                                                                                    | Date de<br>rencontre<br>26/09/2015<br>26/09/2015<br>26/09/2015<br>26/09/2015                                                                                                    | Heure ↓<br>17:00<br>20:30<br>17:00<br>15:30<br>15:30                                                       | Salle<br>JEAN CLERMONT<br>COMPLEXE SPORTIF<br>COMPLEXE SPORTIF<br>VION<br>COMPLEXE SPORTIF                                                                                      | Score A<br>1<br>75                                           | Image: Contract of the second second sec | 2 3 4<br>Score ↓<br>61  | 5 0 0 1 1 1 1 1 1 1 1 1 1 1 1 1 1 1 1 1                                      |
|         | Résultat de la<br>Division (<br>TD5BE1F<br>0D3SE1M<br>TD4MI1M<br>TD5P01M<br>0D2BE1M<br>0D2SE1M                                                              | N° ⇒           14803           1323           12001           13500           6808           617                                                                          | He (277 lignes)<br>Equipe 1<br>VILLENC ALO<br>VISOING SAINGHIN BOUVINES B.<br>CYSOINY ANGHIN BOUVINES B.<br>HIN BOUVINES B<br>HIN BOUVINES B                                                                                                    | Equipe 2<br>CYSOING SAINGHIN BOUVINES B<br>CHERENG ABC<br>EN - CTC BC DOUAI - FRAIS M<br>CYSOING SAINGHIN BOUVINES B<br>EN - CTC BC DOUAI - FRAIS M<br>CYSOING SAINGHIN BOUVINES B                                                                                                    | Date de<br>rencontre<br>26/09/2015<br>26/09/2015<br>26/09/2015<br>26/09/2015<br>26/09/2015<br>26/09/2015                                                                                                    | Heure ↓<br>17:00<br>20:30<br>17:00<br>15:30<br>15:30<br>16:00                                              | Salle<br>JEAN CLERMONT<br>COMPLEXE SPORTIF<br>COMPLEXE SPORTIF<br>VION<br>COMPLEXE SPORTIF<br>SEGUIN                                                                            | Score 1<br>75                                                | Forfait                                                                                                    | 2 3 4<br>Score ↓<br>61  | 5 0 0 3<br>Forfait<br>2 0 6<br>0 0<br>0 0<br>0 0<br>0 0<br>0 0<br>0 0<br>0 0 |
|         | Résultat de la       Division       TD5BE1F       0D3SE1M       TD4MI1M       TD5P01M       0D2BE1M       0D2SE1M       0D3SE1M                             | N° ♦           14803           1323           12001           13500           6808           617           1331                                                           | He (277 lignes)<br>Equipe 1<br>VILLENS ALS<br>VSOING SAINGHIN BOUVINES B.<br>CYSONY ANGHIN BOUVINES B<br>HIN BOUVINES B<br>HIN BOUVINES B<br>MADELEINOIS - 1<br>SECCIM BC - 4                                                                                                    | Equipe 2<br>CYSOING SAINGHIN BOUVINES B<br>CHEREING ABC<br>EN - CTC BC DOUAI - FRAIS M<br>CYSOING SAINGHIN BOUVINES B<br>CYSOING SAINGHIN BOUVINES B<br>CYSOING SAINGHIN BOUVINES B                                                                                                    | Date de<br>rencontre<br>26/09/2015<br>26/09/2015<br>26/09/2015<br>26/09/2015<br>26/09/2015<br>26/09/2015<br>27/09/2015                                                                                                    | Heure ↓<br>17:00<br>20:30<br>17:00<br>15:30<br>15:30<br>16:00<br>14:00                                     | Salle<br>JEAN CLERMONT<br>COMPLEXE SPORTIF<br>COMPLEXE SPORTIF<br>VION<br>COMPLEXE SPORTIF<br>SEGUIN<br>Paul DUROT                                                              | Score 1                                                      | S 1<br>Forfait<br>-<br>-<br>-<br>-<br>-<br>-<br>-<br>-<br>-<br>-<br>-<br>-<br>-                                                                                                    | 2 3 4<br>Score 2<br>61  | 5 0 0 3<br>Forfait<br>2 0<br>0 0<br>0 0<br>0 0<br>0 0<br>0 0<br>0 0<br>0 0   |
|         | Résultat de la       Division       TD5BE1F       0D3SE1M       TD4MI1M       TD5P01M       0D2BE1M       0D2SE1M       0D3SE1M       CRL 1ER               | N° ♦           14803           1323           12001           13500           6808           617           1331           1                                               | e (277 lignes)<br>Equipe 1<br>VICLENS 44-9<br>VICLENS 44-9<br>VICLENS 44-9<br>VICLENS 44-9<br>VICLENS 44-9<br>HIN BOUVINES B<br>HIN BOUVINES B<br>HIN BOUVINES B<br>HIN BOUVINES B<br>HIN BOUVINES B<br>HIN BOUVINES B<br>HIN BOUVINES ARMENTIEROI                                                                                                    | Equipe 2<br>CYSOING SAINGHIN BOUVINES B<br>CHEREING ABC<br>EN-CTC BC DOUAI - FRAIS M<br>CYSOING SAINGHIN BOUVINES B<br>EN-CTC BC DOUAI - FRAIS M<br>CYSOING SAINGHIN BOUVINES B<br>CYSOING SAINGHIN BOUVINES B<br>SYSOING SAINGHIN BOUVINES B                                                         | Date de<br>rencontre<br>26/09/2015<br>26/09/2015<br>26/09/2015<br>26/09/2015<br>26/09/2015<br>27/09/2015<br>27/09/2015                                                                                                    | Heure ↓<br>17:00<br>20:30<br>17:00<br>15:30<br>15:30<br>16:00<br>14:00<br>13:30                            | Salle<br>JEAN CLERMONT<br>COMPLEXE SPORTIF<br>COMPLEXE SPORTIF<br>VION<br>COMPLEXE SPORTIF<br>SEGUIN<br>Paul DUROT<br>C.S. LEO LAGRANGE                                         | Score 1<br>75                                                | Image: Control of the second second seco | 2 3 4<br>Score 2<br>61  | 5 2 2 2 2 2 2 2 2 2 2 2 2 2 2 2 2 2 2 2                                      |
|         | Résultat de la       Division       TD5BE1F       0D38E1M       TD4MI1M       TD4MI1M       0D2BE1M       0D2SE1M       0D2SE1M       CRL 1ER       0D3SE1F | N° ⇒           14803           1323           12001           13500           6808           617           1331           1           3714                                | e (277 lignes)<br>Equipe 1<br>VICLENS 44-9<br>VICLENS 44-9<br>VICLENS 44-9<br>VICLENS 44-9<br>VICLENS 44-9<br>VICLENS 44-9<br>VICLENS 44-4<br>SPORTS OUVRIERS ARMENTIEROI<br>CYSOING SAINGHIN BOUVINES B                                                                                                    | Equipe 2<br>CYSOING SAINGHIN BOUVINES B<br>CHEREING ABC<br>EN-CTC BC DOUAI - FRAIS M<br>CYSOING SAINGHIN BOUVINES B<br>EN-CTC BC DOUAI - FRAIS M<br>CYSOING SAINGHIN BOUVINES B<br>CYSOING SAINGHIN BOUVINES B<br>SYSOING SAINGHIN BOUVINES M<br>Exempt                                               | Date de<br>rencontre<br>26/09/2015<br>26/09/2015<br>26/09/2015<br>26/09/2015<br>26/09/2015<br>27/09/2015<br>27/09/2015<br>27/09/2015                                                                                                    | Heure ↓<br>17:00<br>20:30<br>17:00<br>15:30<br>15:30<br>16:00<br>14:00<br>14:00<br>13:30<br>10:30          | Salle<br>JEAN CLERMONT<br>COMPLEXE SPORTIF<br>COMPLEXE SPORTIF<br>VION<br>COMPLEXE SPORTIF<br>SEGUIN<br>Paul DUROT<br>C.S. LEO LAGRANGE<br>DES SPORTS PENNY                     | Score 1<br>75                                                | Forfait<br>1<br>-<br>-<br>-<br>-<br>-<br>-<br>-<br>-<br>-<br>-<br>-<br>-<br>-                                                                                                    | 2 3 4<br>Score<br>61    | 5 8 8 9 9 9 1 1 1 1 1 1 1 1 1 1 1 1 1 1 1                                    |
|         | Résultat de la       Division       D58E1F       0D3SE1M       TD4MI1M       TD5P01M       0D28E1M       0D3SE1M       CRL1ER       0D3SE1F       0D3SE1F   | N° ⇒           14803           1323           12001           13500           6808           617           1331           1           3714           4702                 | HE (277 lignes)<br>Equipe 1<br>VICLE 15 44 O<br>VICLE 15 44 O<br>VICLE | Equipe 2<br>CYSOING SAINGHIN BOUVINES B<br>CHEREING ABC<br>EN - CTC BC DOUAI - FRAIS M<br>CYSOING SAINGHIN BOUVINES B<br>CYSOING SAINGHIN BOUVINES B<br>CYSOING SAINGHIN BOUVINES B<br>SY SOING SAINGHIN BOUVINES B<br>SY SOING SAINGHIN BOUVINES B<br>Exempt<br>HALLUIN E B                          | Date de rencontre<br>26/09/2015<br>26/09/2015<br>26/09/2015<br>26/09/2015<br>26/09/2015<br>27/09/2015<br>27/09/2015<br>27/09/2015<br>27/09/2015                                                                                                    | Heure ♦<br>17:00<br>20:30<br>17:00<br>15:30<br>15:30<br>16:00<br>14:00<br>13:30<br>10:30<br>14:00          | Salle<br>JEAN CLERMONT<br>COMPLEXE SPORTIF<br>COMPLEXE SPORTIF<br>VION<br>COMPLEXE SPORTIF<br>SEGUIN<br>Paul DUROT<br>C.S. LEO LAGRANGE<br>DES SPORTS PENNY<br>DES SPORTS PENNY | Corre 1<br>75                                                | Forfait<br>1<br>-<br>-<br>-<br>-<br>-<br>-<br>-<br>-<br>-<br>-<br>-<br>-<br>-                                                                                                    | 2 3 4<br>Score 2<br>61  | 5 8 8 9 9 9 9 9 9 9 9 9 9 9 9 9 9 9 9 9                                      |
|         | Résultat de la Division CDSE1F CDDSE1F CDDSE1M TD4MI1M TD5P01M CD2E1M CD2E1M CRL1ER CDDSE1M CRL1ER CDD3E1F CDD2CA1M TD6MI1F CDM1F                           | N° ◆           14803           1323           12001           13500           6808           617           1331           1           3714           4702           14301 | He (277 lignes) Equipe 1 VILLENS A P TSOING SAINGHIN BOUVINES B. CYSOING SAINGHIN BOUVINES B. HIN BOUVINES B HIN BOUVINES B SECCIM BC - 4 SPORTS OUVRIERS ARMENTIEROI CYSOING SAINGHIN BOUVINES B CYSOING SAINGHIN BOUVINES B                                                                                                    | Equipe 2<br>CYSOING SAINGHIN BOUVINES B<br>CHERENG ABC<br>EN - CTC BC DOUAI - FRAIS M<br>CYSOING SAINGHIN BOUVINES B<br>EN - CTC BC DOUAI - FRAIS M<br>CYSOING SAINGHIN BOUVINES B<br>CYSOING SAINGHIN BOUVINES B<br>CYSOING SAINGHIN BOUVINES B<br>Exempt<br>HALLUIN E B<br>WATTIGNIES/TEMPLEMARS AS | Date de rencontre 26/09/2015 26/09/2015 26/09/2015 26/09/2015 26/09/2015 27/09/2015 27/09/2015 20000000000000000000000000000000000 | Heure ♦<br>17:00<br>20:30<br>17:00<br>15:30<br>15:30<br>16:00<br>14:00<br>13:30<br>10:30<br>14:00<br>10:30 | Salle<br>JEAN CLERMONT<br>COMPLEXE SPORTIF<br>COMPLEXE SPORTIF<br>VION<br>COMPLEXE SPORTIF<br>SEGUIN<br>Paul DUROT<br>C.S. LEO LAGRANGE<br>DES SPORTS PENNY<br>DES SPORTS PENNY | Score         ↓           1         ↓           75         ↓ |                                                                                                    | 2 3 4<br>Score 2<br>61  | 5 · · · · · · · · · · · · · · · · · · ·                                      |

**Etape 5** : Le tableau de saisie des arbitres de la rencontre apparait en pied de page. Cliquer sur le bouton **AJOUTER** 

| TD6MI1F       14301       CYSOING SAINGHIN BOUVINES B       WATTIGNIES/TEMPLEMARS AS       2709/2015       10.30       DES SPORTS PENNY                                                                                                    |                                                                                                    |                                               |                                                                                                    |                                                       |                            |       |                                                                      |                          |                            |
|----------------------------------------------------------------------------------------------------|----------------------------------------------------------------------------------------------------|-----------------------------------------------|----------------------------------------------------------------------------------------------------|-------------------------------------------------------|----------------------------|-------|----------------------------------------------------------------------|--------------------------|----------------------------|
| Image: DodMitF       14307       VILLENEUVE DASCG 258-3       CYSOING SAINGHIN BOUVINES B       03102015       15.30       C.S. PALACIUM       Image: DodMitSing and the set of the set of t                                                                                                    | TD6MI1F                                                                                                    | 14301                                         | CYSOING SAINGHIN BOUVINES B                                                                                     | WATTIGNIES/TEMPLEMARS AS                              | 27/09/2015                 | 10:30 | DES SPORTS PENNY                                                     |                          |                            |
| Image: Display Series of Series Series Se                                  | TD6MI1F                                                                                                    | 14307                                         | VILLENEUVE D'ASCQ ESB - 3                                                                                       | CYSOING SAINGHIN BOUVINES B                           | 03/10/2015                 | 15:30 | C.S. PALACIUM                                                        |                          |                            |
| 0 028E11M       6823       UNION DECHY SIN BASKET - 1       CYSOING SAINGHIN BOUVINES B       100/FLERS CSP       03/10/2015       15:30       OUMPLEXE SPORTIF       0       0       0       0       0       0       0       0       0       0       0       0       0       0       0       0       0       0       0       0       0       0       0       0       0       0       0       0       0       0       0       0       0       0       0       0       0       0       0       0       0       0       0       0       0       0       0       0       0       0       0       0       0       0       0       0       0       0       0       0       0       0       0       0       0       0       0       0       0       0       0       0       0       0       0       0       0       0       0       0       0       0       0       0       0       0       0       0       0       0       0       0       0       0       0       0       0       0       0       0       0       0       0       0       0                                                                                                    | TD4MI1M                                                                                                    | 12010                                         | OSTREVENT BASKET BALL EAA M                                                                                     | CYSOING SAINGHIN BOUVINES B                           | 03/10/2015                 | 18:30 | Narcisse MIDAVAINE                                                   |                          |                            |
| Image: Tosset IF       14809       CYSOING SAINGHIN BOUVINES B       TOUFFLERS CSP       0310/2015       15.30       COMPLEXE SPORTIF       Image: CYSOING SAINGHIN BOUVINES B       TOURCOING S M - 1       0310/2015       18.30       COMPLEXE SPORTIF       Image: CYSOING SAINGHIN BOUVINES B       BOIDUES A B C       0310/2015       18.30       COMPLEXE SPORTIF       Image: CYSOING SAINGHIN BOUVINES B       BOIDUES A B C       0310/2015       18.30       COMPLEXE SPORTIF       Image: CYSOING SAINGHIN BOUVINES B       0310/2015       18.30       COMPLEXE SPORTIF       Image: CYSOING SAINGHIN BOUVINES B       0310/2015       18.30       COMPLEXE SPORTIF       Image: CYSOING SAINGHIN BOUVINES B       0310/2015       14.00       COMPLEXE SPORTIF       Image: CYSOING SAINGHIN BOUVINES B       0310/2015       14.00       COMPLEXE SPORTIF       Image: CYSOING SAINGHIN BOUVINES B       Value CYSOING SAINGHIN BOUVINES B       0310/2015       17.00       COMPLEXE SPORTIF       Image: CYSOING SAINGHIN BOUVINES B       Value CYSOING SAINGHIN BOUVINES B       Value CYSOING SAINGHIN BOUVINES B       Value CYSOING SAINGHIN BOUVINES B       Value CYSOING SAINGHIN BOUVINES B       Value CYSOING SAINGHIN BOUVINES B       Value CYSOING SAINGHIN BOUVINES B       Value CYSOING SAINGHIN BOUVINES B       Value CYSOING SAINGHIN SOUCINES B       Value CYSOING SAINGHIN SOUCINES B       Value CYSOING SAINGHIN SOUCINES CYSOING SAINGHIN SOUCINES BORTIF       Image: CYSOING S                                                                                                    | OD2BE1M                                                                                                    | 6823                                          | UNION DECHY SIN BASKET - 1                                                                                      | CYSOING SAINGHIN BOUVINES B                           | 03/10/2015                 | 15:30 | Jules LADOUMEGUE                                                     |                          |                            |
| Image: TodeCH1M       15520       CYSOING SAINGHIN BOUVINES B       TOURCOING S M - 1       03/10/2015       18:30       COMPLEXE SPORTIF       Image: Tote of the state of the stat                                                                                                    | TD5BE1F                                                                                                    | 14809                                         | CYSOING SAINGHIN BOUVINES B                                                                                     | TOUFFLERS CSP                                         | 03/10/2015                 | 15:30 | COMPLEXE SPORTIF                                                     |                          |                            |
| Image: Construct of the second second se                                   | TD4CH1M                                                                                                    | 15520                                         | CYSOING SAINGHIN BOUVINES B                                                                                     | TOURCOING S M - 1                                     | 03/10/2015                 | 18:30 | COMPLEXE SPORTIF                                                     |                          |                            |
| Image: Construct of the standard of the standard of the standa                                   | OD2CA1M                                                                                                    | 4714                                          | CYSOING SAINGHIN BOUVINES B                                                                                     | BONDUES A B C                                         | 03/10/2015                 | 20:30 | COMPLEXE SPORTIF                                                     |                          |                            |
| In DBPO1F       15408       CYSOING SAINGHIN BOUVINES B       ROUBAISIEN STADE       03/10/2015       14.00       COMPLEXE SPORTIF       Image: Complexe sport if the complexe sport if the complex sport if the complexe sport if the complexe sport if the complex sport if the complex sport if                                                                                                    | OD3SE1F                                                                                                    | 3730                                          | BASKET CLUB PONT-A-MARCQ                                                                                        | CYSOING SAINGHIN BOUVINES B                           | 03/10/2015                 | 18:30 | COMPLEXE SPORTIF                                                     |                          |                            |
| IDSCH1M       15553       CYSOING SAINGHIN BOUVINES B       WATTRELOS BC-1       03/10/2015       17.00       COMPLEXE SPORTIF       ENREGISTRE         Image: Distribution of D3       Date       26/09/2015       Heure       20:30       ENREGISTRE         Image: Distribution of D3       PROMOTION SENIORS MASCULINS       Poule       D       Catégorie       Seniors         Salle       COMPLEXE SPORTIF       Ville       SAINGHIN EN MELANTOIS       Equipe 1       CYSOING SAINGHIN BOUVINES BASKET - 3 (3)       Equipe 2       CHERENG ABC (1)         Désignation des officiels club       Image: Distribution of the solution of the solution of t                                                                                                    | TD6P01F                                                                                                    | 15408                                         | CYSOING SAINGHIN BOUVINES B                                                                                     | ROUBAISIEN STADE                                      | 03/10/2015                 | 14:00 | COMPLEXE SPORTIF                                                     |                          |                            |
| Image: Signation       Enrecistre         © DÉSIGNATION       Enrecistre         Rencontre N <sup>™</sup> 1323       Date       26/09/2015       Heure       20:30         Division       0 D3 PROMOTION SENIORS MASCULINS       Poule       D       Catégorie       Seniors         Salle       COMPLEXE SPORTIF       Ville       SalingHin.En. MELANTOIS       Equipe 1       CYSOING SAINGHIN BOUVINES BASKET - 3 (3)       Equipe 2       CHERENG ABC (1)         Désignation des officiels club       Imational       Prénom       Fonction       N* national         Pas de résultat       Imational       Prénom       Fonction       Imational                                                                                                    | TD5CH1M                                                                                                    | 15553                                         | CYSOING SAINGHIN BOUVINES B                                                                                     | WATTRELOS BC - 1                                      | 03/10/2015                 | 17:00 | COMPLEXE SPORTIF                                                     |                          |                            |
| DÉSIGNATION      ENREGISTRE      Rencontre N*      1323     Date     26/09/2015     Heure     20:30      Division     0 D3 PROMOTION SENIORS MASCULINS     Poule     D     Catégorie     Seniors      Salle     COMPLEXE SPORTIF      Ville     SAINGHIN-EN-MELANTOIS      Equipe 1     CYSOING SAINGHIN BOUVINES BASKET - 3 (3)     Equipe 2     CHERENG ABC (1)      Désignation des officiels club      A     Nom     Prénom     Prénom     Fonction     Ordre     N* national  Pas de résultat                                                                                                    |                                                                                                    |                                               |                                                                                                    |                                                       |                            |       |                                                                      |                          | ENDECISTDE                 |
| © DÉSIGNATION  ENREGISTRE  Rencontre N <sup>4</sup> 1323 Date 26/09/2015 Heure 20:30  Division 0 D3 PROMOTION SENIORS MASCULINS Poule D Catégorie Seniors Salle COMPLEXE SPORTIF Ville SAINGHIN-EN MELANTOIS Equipe 1 CYSOING SAINGHIN BOUVINES BASKET - 3 (3) Equipe 2 CHERENG ABC (1) Désignation des officiels club Nom ♦ Prénom ♦ Fonction ♦ Ordre ♦ N <sup>a</sup> national Pas de résultat                                                                                                    |                                                                                                    |                                               |                                                                                                    |                                                       |                            |       |                                                                      |                          | ENREGISTRE                 |
| DÉSIGNATION     ENREGISTRE       Rencontre N°     1323     Date     26/09/2015     Heure     20:30       Division     0 D3 PROMOTION SENIORS MASCULINS     Poule     D     Catégorie     Seniors       Salle     COMPLEXE SPORTIF     Ville     SAINGHIN-EN MELANTOIS       Equipe 1     CYSOING SAINGHIN BOUVINES BASKET - 3 (3)     Equipe 2     CHERENG ABC (1)       Désignation des officiels club                                                                                                    |                                                                                                    | y i                                           |                                                                                                    |                                                       |                            | 97 FT |                                                                      | FFDD (                   |                            |
| Rencontre N*     1323     Date     26/09/2015     Heure     20:30       Division     0 D3 PROMOTION SENIORS MASCULINS     Poule     D     Catégorie     Seniors       Salle     COMPLEXE SPORTIF     Ville     SAINGHIN EN MELANTOIS       Equipe 1     CYSOING SAINGHIN BOUVINES BASKET - 3 (3)     Equipe 2     CHERENG ABC (1)       Désignation des officiels club       Nom     Prénom       *as de résultat       Fonction     N* national                                                                                                    |                                                                                                    |                                               |                                                                                                    |                                                       |                            |       |                                                                      |                          | ENREGISTREE                |
| Division 0 D3 PROMOTION SENIORS MASCULINS Poule D Catégorie Seniors Salle COMPLEXE SPORTIF Ville SAINGHIN-EN MELANTOIS Equipe 1 CYSOING SAINGHIN BOUVINES BASKET - 3 (3) Equipe 2 CHERENG ABC (1) Désignation des officiels club Nom  Prénom  Prénom  Sade résultat                                                                                                    | DESIGNATIO                                                                                                    |                                               |                                                                                                    |                                                       |                            |       |                                                                      |                          | Lincoloriter               |
| Salle     COMPLEXE SPORTIF     Ville     SALIGHIN-EN MELANTOIS       Equipe 1     CYSOING SAINGHIN BOUVINES BASKET - 3 (3)     Equipe 2     CHERENG ABC (1)       Désignation des officiels club     Image: Complexity of the second second                                                                                                    | DESIGNATION     Rencontre N°                                                                                                  |                                               | 1323 Date (26/                                                                                                  | 09/2015 Heure 20:30                                   |                            |       |                                                                      |                          |                            |
| Equipe 1 CYSOING SAINGHIN BOUVINES BASKET - 3 (3)<br>Désignation des officiels club<br>A Nom A Prénom A Fonction A Ordre N* national<br>Pas de résultat                                                                                                    | DESIGNATION<br>Rencontre N°<br>Division                                                                                       | (<br>() () () () () () () () () () () () () ( | 1323 Date 26/<br>03 PROMOTION SENIORS MASCU                                                                     | 09/2015 (Heure 20:30)                                 | Poule                      |       | D Catégorie                                                          | Senior                   | s                          |
| Désignation des officiels club<br>Nom  Nom  Verénom  Veréno | DESIGNATION<br>Rencontre N°<br>Division<br>Salle                                                                              | ۱<br>( ۱۵ )<br>( ۲۵ )                         | 1323 Date (26)<br>33 PROMOTION SENIORS MASCU<br>DMPLEXE SPORTIF                                                 | 09/2015 Heure 20:30                                   | Poule                      |       | D Catégorie                                                          | (Senior                  | 5                          |
| Designation des omiciels club<br>A Nom A Prénom A Fonction A Ordre A N <sup>®</sup> national<br>Pas de résultat                                                                                                    | DESIGNATION<br>Rencontre N°<br>Division<br>Salle<br>Equipe 1                                                                  | ו<br>(סנ<br>(כמ<br>(כמ                        | 1323 Date 26<br>33 PROMOTION SENIORS MASCU<br>MPLEXE SPORTIF<br>SOING SAINGHIN BOUVINES BAS                     | 09/2015 Heure 20:30                                   | Poule<br>Ville<br>Equipe 2 |       | D Catégorie<br>SAINGHIN-EN-MELANTO<br>CHERENG ABC (1)                | (Senior                  | s                          |
| Pas de résultat                                                                                                    | <ul> <li>DESIGNATION</li> <li>Rencontre N°</li> <li>Division</li> <li>Salle</li> <li>Equipe 1</li> </ul>                      | (<br>( 0 [<br>( CC<br>( CY                    | 1323 Date 26<br>33 PROMOTION SENIORS MASCU<br>MMPLEXE SPORTIF<br>'SOING SAINGHIN BOUVINES BAS                   | 09/2015 Heure 20:30<br>LINS<br>KET - 3 (3)            | Poule<br>Ville<br>Equipe 2 |       | D Catégorie<br>SAINGHIN-EN-MELANTO<br>CHERENG ABC (1)                | (Senior                  | 5                          |
| Ajout                                                                                                    | DESIGNATION<br>Rencontre N°<br>Division<br>Salle<br>Equipe 1<br>Désignation                                                   | l<br>( 0 C<br>( CC<br>( CY<br>les officie     | 1323 Date 26<br>33 PROMOTION SENIORS MASCU<br>MMPLEXE SPORTIF<br>'SOING SAINGHIN BOUVINES BAS<br>als club       | 09/2015 Heure 20:30<br>LINS<br>KET - 3 (3)            | Poule<br>Ville<br>Equipe 2 |       | D Catégorie<br>SAINGHIN-EN-MELANTO<br>CHERENG ABC (1)                | (Senior<br>IS            | S                          |
|                                                                                                    | DE SIGNATION<br>Rencontre N°<br>Division<br>Salle<br>Equipe 1<br>Désignation                                                  | I<br>(0C<br>(CC<br>(CY<br>les officie         | 1323 Date 26<br>33 PROMOTION SENIORS MASCU<br>MPLEXE SPORTIF<br>'SOING SAINGHIN BOUVINES BAS<br>als club        | 09/2015 Heure 20:30<br>LINS<br>KET - 3 (3)            | Poule<br>Ville<br>Equipe 2 |       | D Catégorie<br>SAINGHIN-EN-MELANTO<br>CHERENG ABC (1)                | (Senior<br>IS            | 5                          |
|                                                                                                    | © DESIGNATION<br>Rencontre N°<br>Division<br>Salle<br>Equipe 1<br>Désignation<br>\$<br>as de résultat                         | ( O C<br>( CC<br>( CY<br>les officie          | 1323 Date 26<br>33 PROMOTION SENIORS MASCU<br>MPLEXE SPORTIF<br>SOING SAINGHIN BOUVINES BAS<br>els club<br>Nom  | 09/2015 Heure 20:30<br>LINS<br>iKET - 3 (3)<br>Prénom | Poule<br>Ville<br>Equipe 2 |       | D Catégorie<br>SAINGHIN EN MELANTO<br>CHERENG ABC (1)<br>Fonction \$ | (Senior<br>IS<br>Ordre 👙 | s<br>N° national           |
|                                                                                                    | © DESIGNATION<br>Rencontre N <sup>®</sup><br>Division<br>Salle<br>Equipe 1<br>Désignation<br>∳<br><sup>3</sup> as de résultat | ( 0 C<br>( CC<br>( CY<br>les officie          | 1323 Date 26<br>33 PROMOTION SENIORS MASCU<br>MPLEXE SPORTIF<br>SOING SAINGHIN BOUVINES BAS<br>als club<br>Nom  | 09/2015 Heure 20:30<br>LINS<br>KET - 3 (3)<br>Prénom  | Poule<br>Ville<br>Equipe 2 |       | D Catégorie<br>SAINGHIN EN MELANTO<br>CHERENG ABC (1)<br>Fonction 4  | (Senior<br>IS<br>Ordre ∳ | s<br>Nº national           |
|                                                                                                    | DESIGNATION<br>Rencontre N°<br>Division<br>Salle<br>Equipe 1<br>Désignation<br>\$<br>9as de résultat                          | ( 0 C<br>( CC<br>( CY<br>les officio          | 1323 Date 26<br>33 PROMOTION SENIORS MASCU<br>MPLEXE SPORTIF<br>'SOING SAINGHIN BOUVINES BAS<br>ste club<br>Nom | 09/2015 Heure 20:30<br>LINS<br>KET - 3 (3)<br>Prénom  | Poule<br>Ville<br>Equipe 2 |       | D Catégorie<br>SAINGHIN EN MELANTO<br>CHERENG ABC (1)<br>Fonction    | Senior                   | S<br>Nº national<br>Ajoute |

Etape 6 : Choisir la fonction de l'officiel (arbitre, arbitre club, OTM club, OTM en formation,...) dans le menu déroulant

| <u> </u>                                                                                                    |                                            |                                                                                                    |                                                      |                            |                                                              |                                                                                                    |          |                            |
|----------------------------------------------------------------------------------------------------|--------------------------------------------|----------------------------------------------------------------------------------------------------|------------------------------------------------------|----------------------------|--------------------------------------------------------------|----------------------------------------------------------------------------------------------------|----------|----------------------------|
| TD6MI1F                                                                                                    | 14301                                      | CYSOING SAINGHIN BOUVINES B                                                                                     | WATTIGNIES/TEMPLEMARS AS                             | 27/09/2015                 | 10:30                                                        | DES SPORTS PENNY                                                                                                    |          |                            |
| TD6MI1F                                                                                                    | 14307                                      | VILLENEUVE D'ASCQ ESB - 3                                                                                       | CYSOING SAINGHIN BOUVINES B                          | 03/10/2015                 | 15:30                                                        | C.S. PALACIUM                                                                                                    |          |                            |
| TD4MI1M                                                                                                    | 12010                                      | OSTREVENT BASKET BALL EAA M                                                                                     | CYSOING SAINGHIN BOUVINES B                          | 03/10/2015                 | 18:30                                                        | Narcisse MIDAVAINE                                                                                                    |          |                            |
| OD2BE1M                                                                                                    | 6823                                       | UNION DECHY SIN BASKET - 1                                                                                      | CYSOING SAINGHIN BOUVINES B                          | 03/10/2015                 | 15:30                                                        | Jules LADOUMEGUE                                                                                                    |          |                            |
| TD5BE1F                                                                                                    | 14809                                      | CYSOING SAINGHIN BOUVINES B                                                                                     | TOUFFLERS CSP                                        | 03/10/2015                 | 15:30                                                        | COMPLEXE SPORTIF                                                                                                    |          |                            |
| TD4CH1M                                                                                                    | 15520                                      | CYSOING SAINGHIN BOUVINES B                                                                                     | TOURCOING S M - 1                                    | 03/10/2015                 | 18:30                                                        | COMPLEXE SPORTIF                                                                                                    |          |                            |
| DD2CA1M                                                                                                    | 4714                                       | CYSOING SAINGHIN BOUVINES B                                                                                     | BONDUES A B C                                        | 03/10/2015                 | 20:30                                                        | COMPLEXE SPORTIF                                                                                                    |          |                            |
| OD3SE1F                                                                                                    | 3730                                       | BASKET CLUB PONT-A-MARCQ                                                                                        | CYSOING SAINGHIN BOUVINES B                          | 03/10/2015                 | 18:30                                                        | COMPLEXE SPORTIF                                                                                                    |          |                            |
| TD6P01F                                                                                                    | 15408                                      | CYSOING SAINGHIN BOUVINES B                                                                                     | ROUBAISIEN STADE                                     | 03/10/2015                 | 14:00                                                        | COMPLEXE SPORTIF                                                                                                    |          |                            |
| TD5CH1M                                                                                                    | 15553                                      | CYSOING SAINGHIN BOUVINES B                                                                                     | WATTRELOS BC - 1                                     | 03/10/2015                 | 17:00                                                        | COMPLEXE SPORTIF                                                                                                    |          |                            |
| DÉSIGNATIO                                                                                                    | N (                                        | 1323 Date (26/                                                                                                  | 109/2015 Heure 20:30                                 |                            |                                                              |                                                                                                    |          | ENREGISTREF                |
| DÉSIGNATIO<br>DÉSIGNATIO<br>Rencontre N°<br>Division<br>Salle                                                                | NN<br>(0 E<br>( C C                        | 1323 Date 260<br>Date 260<br>D3 PROMOTION SENIORS MASCU                                                         | 09/2015 Heure 20:30                                  | Poule<br>Ville             |                                                              | D Catégorie<br>SAINGHIN-EN-MELANTOIS                                                                                                    | Seniors  | ENREGISTREF                |
| DÉSIGNATIO<br>DÉSIGNATIO<br>Rencontre N°<br>Division<br>Salle<br>Equipe 1                                                    | ON<br>(00<br>(00<br>(CC)<br>(CY)           | 1323 Date 26<br>33 PROMOTION SENIORS MASCU<br>MPLEXE SPORTIF<br>SOING SAINGHIN BOUVINES BAS                     | 09/2015 Heure 20:30<br>LINS<br>KET - 3 (3)           | Poule<br>Ville<br>Equipe 2 |                                                              | D Catégorie<br>SAINGHIN-EN-MELANTOIS<br>CHERENG ABC (1)                                                                                                    | Seniors  | ENREGISTREF                |
| DÉSIGNATIO<br>Rencontre N°<br>Division<br>Salle<br>Equipe 1<br>Désignatior                                                   | N<br>( 0 C<br>( CY<br>des officie          | 1323 Date 26<br>33 PROMOTION SENIORS MASCU<br>MPLEXE SPORTIF<br>SOING SAINGHIN BOUVINES BAS                     | 09/2015 Heure 20:30<br>LINS<br>KET - 3 (3)           | Poule<br>Ville<br>Equipe 2 |                                                              | D Catégorie<br>SAINGHIN-EN-MELANTOIS<br>CHERENG ABC (1)                                                                                                    | Seniors  | ENREGISTRER                |
| <ul> <li>DÉSIGNATIO</li> <li>Rencontre N°</li> <li>Division</li> <li>Salle</li> <li>Equipe 1</li> <li>Désignation</li> </ul> | ON<br>( 0 C<br>( CC<br>( CY<br>des officie | 1323 Date 26<br>33 PROMOTION SENIORS MASCU<br>MPLEXE SPORTIF<br>'SOING SAINGHIN BOUVINES BAS<br>els club<br>Nom | 09/2015 Heure 20:30<br>LINS<br>KET - 3 (3)<br>Prénom | Poule<br>Ville<br>Equipe 2 |                                                              | D Catégorie<br>SAINGHIN-EN-MELANTOIS<br>CHERENG ABC (1)<br>Fonction 0                                                                                       | (Seniors | ENREGISTRER                |
| DÉSIGNATIO<br>Rencontre N°<br>Division<br>Salle<br>Equipe 1<br>Désignation                                                   | N<br>( 0 D<br>( CC<br>( CY<br>des officie  | 1323 Date 26<br>33 PROMOTION SENIORS MASCU<br>MPLEXE SPORTIF<br>'SOING SAINGHIN BOUVINES BAS<br>sis club<br>Nom | 09/2015 Heure 20:30<br>LINS<br>KET - 3 (3)<br>Prénom | Poule<br>Ville<br>Equipe 2 | ARBITR<br>ARBITR<br>Arbitre<br>Arbitre<br>Officiel<br>OTM CI | D Catégorie<br>SAINGHIN EN MELANTOIS<br>CHERENG ABC (1)<br>Fonction Q<br>E<br>E<br>club<br>club en formation<br>de Table de Marque<br>ub<br>ub en formation | (Seniors | ENREGISTRER<br>N° national |

Etape 7 : Pour associer un officiel à la rencontre, vous pouvez :

- Soit Saisir le numéro national puis cliquer sur enregistrer (FBI va renseigner automatiquement le NOM et Prénom de l'Officiel
- Soit Cliquer sur la LOUPE.
  - La fenêtre RECHERCHE D'UN LICENCIE apparait et vous permet de retrouver votre officiel en saisissant soit le NOM, le prénom, le N° national, le N° de licence, la date de naissance.
  - Cliquez sur LANCER LA RECHERCHE

|                                                                                         | 3734 CYSONIG SANGHIN BOUVINES R.,                                                                                                    | Exempt                                           | 27.04/2015                                                                                                    |            | DES SPORTS PENI                                         | n                                |                   |                                                   |
|-----------------------------------------------------------------------------------------|----------------------------------------------------------------------------------------------------|--------------------------------------------------|----------------------------------------------------------------------------------------------------|------------|---------------------------------------------------------|----------------------------------|-------------------|---------------------------------------------------|
| OD2CA1M                                                                                 | 4702 CYSOING SAINGHIN BOUVINES B.,                                                                                                    | HALLUNEE                                         |                                                                                                    | 14:00      | DES SPORTS PENI                                         | 17                               |                   |                                                   |
| TD6M1F                                                                                  | 14301 CYSONG SAINGHIN BOUVINES B                                                                                                    | WATTICNES/TEMPLEMARS AS                          |                                                                                                    | 10.30      | DES SPORTS PENI                                         | (i                               |                   |                                                   |
| TOGMIF                                                                                  | 14307 VILLENEUVE D'ASICO ESB - 3                                                                                                    | CYSOING SAINCHIN BOUVINES B                      | 03/10/2018                                                                                                    |            | CIS PALACEM                                             |                                  |                   |                                                   |
| TD-4M1M                                                                                 | RECHERCHE D'UN LICENCIE                                                                                                    |                                                  |                                                                                                    |            |                                                         | FEF                              | MER               |                                                   |
| OD28E1M                                                                                 | 0                                                                                                    |                                                  | (1) (1) (1) (1) (1) (1) (1) (1) (1) (1)                                                                                                    |            |                                                         |                                  |                   |                                                   |
| TIDSEE 17                                                                               | N" national                                                                                                    |                                                  | Numero                                                                                                    |            |                                                         |                                  |                   |                                                   |
|                                                                                         | Nom                                                                                                    | 10                                               | Prénom                                                                                                    |            |                                                         |                                  |                   |                                                   |
| OD2CATM                                                                                 | Chercher une date de naissance                                                                                                    |                                                  |                                                                                                    | _          |                                                         |                                  |                   |                                                   |
|                                                                                         | Entre                                                                                                    |                                                  | et                                                                                                    |            |                                                         |                                  |                   |                                                   |
| Thereast                                                                                | Type de licence Choisir.                                                                                                    | . 🕑                                              | Recherche                                                                                                    | -          |                                                         |                                  |                   |                                                   |
|                                                                                         |                                                                                                    |                                                  |                                                                                                    | Luncer     | ia recherche Re                                         | mittanser la rec                 | nerche            |                                                   |
|                                                                                         |                                                                                                    |                                                  |                                                                                                    |            |                                                         |                                  |                   |                                                   |
|                                                                                         |                                                                                                    |                                                  |                                                                                                    |            |                                                         |                                  |                   |                                                   |
|                                                                                         |                                                                                                    |                                                  | -                                                                                                    |            |                                                         |                                  |                   |                                                   |
| () DESIGNATIO                                                                           |                                                                                                    |                                                  | ſ                                                                                                    | $\sqrt{h}$ |                                                         |                                  |                   | ENHEGISTHER                                       |
| DE SIGNATIO                                                                             | 14800 Date (* 0                                                                                                    |                                                  | 1                                                                                                    |            | 3                                                       |                                  |                   | Environment                                       |
| DESIGNATIO<br>Rencontre II*<br>División                                                 | H 14809 Date (* 0                                                                                                    |                                                  | Treate                                                                                                    |            | в. сме                                                  |                                  | Ш                 | RINGGESTING                                       |
| DE SIGNATIO<br>Rencontre II <sup>4</sup><br>División<br>Solle                           | III 14000 Cate C 0<br>(T D) EXCELLENCE BERLAMMES                                                                                                    |                                                  | Posts                                                                                                    |            |                                                         |                                  | 010               | ENGELESTINE                                       |
| DESIGNATIO<br>Rencontre II <sup>4</sup><br>Division<br>Salle -<br>Uquipe 1              | H                                                                                                    |                                                  | Poste<br>Vile<br>Equipe 2                                                                                                    |            | B CM69<br>SAINGHIN EN ME                                |                                  | U(1)              | Photostary                                        |
| DE SIGNATIO<br>Rencontre II*<br>División<br>Salla -<br>Equipo 1<br>Désimation           | H<br>14000 Chile ( 0<br>1 T DS EXCELLENCE REINAMILE'S<br>COMPLEXE SPORTIF<br>CYSONIG SAINGHH BODVINE'S DA<br>des Officiel child                                         |                                                  | Pools<br>Wils-<br>Equipe 2.1                                                                                                    |            | B CANAG<br>SAINGHIN EY ME<br>TOWFFLERS CSP              |                                  | 013               | ennessand                                         |
| DE SIGNATIO<br>Rencontre N°<br>Division<br>Sallo<br>Equipo 1<br>Désignation             | H 4000 Date 0 T DS EXCLUSIVE ENLAMMES COMPLEXE SPORTE CYSONG SANCHIN BOUVHES BA des efficiels chub                                                                      | 3182015 (Heure 1533)<br>SKET (t) :               | Poole<br>Viller<br>(Equipe 2 r                                                                                                    |            | B CANAG<br>SANYCHINE DV. ME<br>TOUFFLERS CSP            |                                  | 143               | THE LEVEL OF                                      |
| DE SIGNATIO<br>Reincontre II*<br>Division<br>Satte<br>Equipe 1<br>Désignation           | 14009 Data 0<br>T D9 EXCELLENCE DENIAMINE 5<br>COMPLEXE SPORTE<br>CYSOTING SAINGHIN BOUVINES DA<br>des Officient chain-<br>tion                                         | 3192015 Heure 1520<br>SKET (0)<br>Viteom         | Poole<br>Ville<br>Cityle<br>City |            | SAUNGHINE EN ME<br>TOUFFLERS CSP<br>TEXEDON             | orie<br>LANTOIS<br>(D)<br>Dotto  | 040               | THISLICTERS                                       |
| DESIGNATIO<br>Rencontre II <sup>e</sup><br>Division<br>Salte<br>Equipe 1<br>Désignation | N<br>14809 Onto 0<br>109 EXPECT LENCE RELIANNES<br>COMPLEX SPORTIE<br>CYSONIG SANKOHN BOUVINES OF<br>des officiels club-<br>Nom<br>VITHER                               | 3/19/2015 (Heure 15:30)<br>SKET (6)<br>Thomas    | roate<br>Vite<br>Equipo 2                                                                                                    | ARATTR     | a caneg<br>Sannghing en ane<br>Touffelers cop           | orie<br>LANTOIS<br>(D)<br>Data   | инз<br>(1)<br>(1) | RUHULAKURU<br>M <sup>1</sup> aaboad<br>Geloolooge |
| DESIGNATIO<br>Rencontre II*<br>Division<br>Salte-<br>Equipe 1<br>Désignation            | N 4000 Cate ( ) Copy Cate ( ) Copy Excellence on Liaanes ( ) Copy Excellence on Liaanes ( ) Copy Excellence on Liaanes on Copy Copy Cate ( ) Copy Copy Cate ( ) Non Non | STROOTS (Heave 1930)<br>SKET (g)<br>()<br>Thomas | Pode<br>Vite<br>Equipe 2                                                                                                    | AGETTE     | E Catage<br>SANNGHIN EN HE<br>TOUFFLERS CSP<br>FORCEON  | orie<br>LANTOIS<br>ID)<br>Onte-  | UIS               | THURSDOCTOPY                                      |
| DE SIGNATIO<br>Rencontre la"<br>Division<br>Salle<br>Equipe 1<br>Désignation            | H 4009 Data 6 105 EXCELLENCE DEFINATION 5 COMPLEXE SPORTS COMPLEXE SPORTS CONSULTION 5 0 des Different chan - Nom Nom UTHER                                             | SHET (0)<br>SHET (0)<br>Thomas                   | Poole &<br>Vite<br>Equipe 2                                                                                                    | ARSITRO    | E Catego<br>SANIGHIN EY ME<br>TOUFFLERS CSP<br>Fonction | orie<br>LANTOIS<br>(D)<br>Onter- |                   | THURSON CONTRACTOR                                |

Etape 8 : Le résultat de votre recherche apparait. CLIQUER sur l'officiel concerné.

| GRL IER          | T SPORTS OUVRIERS ARMENTIERO      | S CTSOING SAINGHIN BOUVINES B         | 27/09/2015    | 3.30 C.S. LEO LAGRAI |                                               |              |
|------------------|-----------------------------------|---------------------------------------|---------------|----------------------|-----------------------------------------------|--------------|
| DI3SE1F          | 3714 CYSOING SAINGHIN BOUVINES B  | Exempt                                | 27/09/2015 1  | 0:30 DES SPORTS PE   | INNY                                          |              |
| 0D2CA1M          | 4702 CYSOING SAINGHIN BOUVINES B  | HALLUIN E B                           | 27/09/2015 1  | 4:00 DES SPORTS PE   | INNY                                          |              |
| TD6MI1F          | 14301 CYSOING SAINGHIN BOUVINES B | WATTIGNIES/TEMPLEMARS AS              | 27/09/2015 1  | 0:30 DES SPORTS PE   | ENNY                                          |              |
| TD6MI1F          | 1 RECHERCHE D'UN LICENCIE         |                                       |               |                      | FERMER                                        |              |
| TD4MI1M          | <sup>11</sup> N° national         |                                       | Numéro        |                      |                                               |              |
| OD2BE1M          | 6 Nom vauthier                    |                                       | Prénom        | Þ.                   |                                               |              |
| TD58E1F          | Chercher une date de naissance    |                                       |               |                      |                                               |              |
| TD4CH1M          | 1 Entre                           |                                       | at            |                      |                                               |              |
| DD2CA1M          | 4 Tune de lisence                 |                                       | Decharaba     |                      |                                               |              |
| 0D3SE1F          | 3 Type de licence Choisin.        | · · · · · · · · · · · · · · · · · · · | Recherche     |                      |                                               |              |
| TD6P01F          | 1                                 |                                       | L             | ancer la recherche   | Réinitialiser la recherche                    |              |
| TD5CH1M          | 15003 Gradina annanin BOUVINES B  |                                       |               | 1.00 COMPLEXE SPO    | NUT I III                                     |              |
|                  | Résultat de la recherche (2 lig   | nes)                                  |               |                      | $(\mathbf{k} \bigcirc 1 \bigcirc \mathbf{k})$ | ENREGISTRER  |
|                  | 👌 Nº national 🔶 Numéro            | 🔶 Nom 🔶 Prénom 🔶                      | Né(e) le 🔶    | Groupement 🔶         | Licence 🔶 Sexe 🔶                              |              |
|                  | 544756 VT630184                   | VAUTHIER Bruno                        | 29/04/1963 C) | SOING SAINGHIN       | JL M                                          |              |
|                  | 081001003962 VT965243             | VAUTHIER Thomas                       | 27/10/1996 CY | SOING SAINGHIN       | JC M                                          |              |
|                  |                                   |                                       |               |                      |                                               |              |
|                  |                                   |                                       |               |                      |                                               |              |
|                  | CYSOING SAINC                     | SKET (6)                              | Equipe 2      | TOUFFLERS C          | SP (3)                                        |              |
|                  |                                   |                                       |               |                      |                                               |              |
|                  | es officiels club                 |                                       |               |                      |                                               | Nº national  |
| Designation o    | Nom                               |                                       |               |                      |                                               |              |
| Designation d    | Nom                               |                                       |               |                      |                                               | 681001003962 |
|                  | Nom                               | Thomas                                | 2             | RBITRE               | v 1                                           | 681001003962 |
| VAU              | Nom                               | Thomas                                |               | RBITRE               | × 1 ع                                         | 681001003962 |
| VAU <sup>2</sup> | Nom                               | Thomas                                | 2             | RBITRE               | * 1 Q                                         | 681001003962 |

#### Etape 9 : Le NOM de l'officiel apparait sur la rencontre. Cliquez sur ENREGISTRER.

| OD3SE1F                                                                                           | 3714                                   | CYSOING SAINGHIN BOUVINES B                                                                                                    | Exempt                                                              | 27/09/2015                 | 10:30  | DES SPORTS PENNY                                                                      |      |                                                         |
|---------------------------------------------------------------------------------------------------|----------------------------------------|----------------------------------------------------------------------------------------------------|---------------------------------------------------------------------|----------------------------|--------|---------------------------------------------------------------------------------------|------|---------------------------------------------------------|
| D2CA1M                                                                                            | 4702                                   | CYSOING SAINGHIN BOUVINES B                                                                                                    | HALLUIN E B                                                         | 27/09/2015                 | 14:00  | DES SPORTS PENNY                                                                      |      |                                                         |
| TD6MI1F                                                                                           | 14301                                  | CYSOING SAINGHIN BOUVINES B                                                                                                    | WATTIGNIES/TEMPLEMARS AS                                            | 27/09/2015                 | 10:30  | DES SPORTS PENNY                                                                      |      |                                                         |
| D6MI1F                                                                                            | 14307                                  | VILLENEUVE D'ASCQ ESB - 3                                                                                                    | CYSOING SAINGHIN BOUVINES B                                         | 03/10/2015                 | 15:30  | C.S. PALACIUM                                                                         |      |                                                         |
| D4MI1M                                                                                            | 12010                                  | OSTREVENT BASKET BALL EAA M                                                                                                    | CYSOING SAINGHIN BOUVINES B                                         | 03/10/2015                 | 18:30  | Narcisse MIDAVAINE                                                                    |      |                                                         |
| OD2BE1M                                                                                           | 6823                                   | UNION DECHY SIN BASKET - 1                                                                                                    | CYSOING SAINGHIN BOUVINES B                                         | 03/10/2015                 | 15:30  | Jules LADOUMEGUE                                                                      |      |                                                         |
| TD5BE1F                                                                                           | 14809                                  | CYSOING SAINGHIN BOUVINES B                                                                                                    | TOUFFLERS CSP                                                       | 03/10/2015                 | 15:30  | COMPLEXE SPORTIF                                                                      |      |                                                         |
| TD4CH1M                                                                                           | 15520                                  | CYSOING SAINGHIN BOUVINES B                                                                                                    | TOURCOING S M - 1                                                   | 03/10/2015                 | 18:30  | COMPLEXE SPORTIF                                                                      |      |                                                         |
| DD2CA1M                                                                                           | 4714                                   | CYSOING SAINGHIN BOUVINES B                                                                                                    | BONDUES A B C                                                       | 03/10/2015                 | 20:30  | COMPLEXE SPORTIF                                                                      |      |                                                         |
| 0D3SE1F                                                                                           | 3730                                   | BASKET CLUB PONT-A-MARCQ                                                                                                    | CYSOING SAINGHIN BOUVINES B                                         | 03/10/2015                 | 18:30  | COMPLEXE SPORTIF                                                                      |      |                                                         |
| TD6P01F                                                                                           | 15408                                  | CYSOING SAINGHIN BOUVINES B                                                                                                    | ROUBAISIEN STADE                                                    | 03/10/2015                 | 14:00  | COMPLEXE SPORTIF                                                                      |      |                                                         |
| TD5CH1M                                                                                           | 15553                                  | CYSOING SAINGHIN BOUVINES B                                                                                                    | WATTRELOS BC - 1                                                    | 03/10/2015                 | 17:00  | COMPLEXE SPORTIF                                                                      |      |                                                         |
| DÉSIGNATIC Rencontre N°                                                                           | DN                                     | 15553 Date 03/                                                                                                    | 10/2015 Heure 17:00                                                 |                            | 2.1    |                                                                                       |      | ENREGISTREF                                             |
| DÉSIGNATIO<br>Rencontre N°<br>Division                                                            | ол<br>(<br>( т I<br>( ог               | 15553 Date 03/<br>Date 03/<br>D5 EXCELLENCE CHALLENGE MIN                                                                        | 10/2015 Heure 17:00<br>I-POUSSINS                                   | Poule                      |        | B Catégorie                                                                           | ( U9 | ENREGISTREF                                             |
| DÉSIGNATIC<br>Rencontre N°<br>Division<br>Salle                                                   |                                        | 15553 Date 03/<br>Date 03/<br>D6 EXCELLENCE CHALLENGE MIN<br>MPLEXE SPORTIF                                                      | 10/2015 (Heure (17:00)<br>LPOUSSINS                                 | Poule<br>Ville             |        | B Catégorie                                                                           | U9   | ENREGISTREF                                             |
| DÉSIGNATIC<br>Rencontre N°<br>Division<br>Salle<br>Equipe 1                                       | ЭN<br>(ті<br>(сс<br>(су                | 15553 Date 03/<br>Date 03/<br>D6 EXCELLENCE CHALLENGE MIN<br>DMPLEXE SPORTIF<br>SOING SAINGHIN BOUVINES BAS                      | 10/2015 (Heure (17-00)<br>LPOUSSINS<br>KET - 2 (1)                  | Poule<br>Ville<br>Equipe 2 |        | B Catégorie<br>SAINGHIN-EN-MELANTOIS<br>WATTRELOS BC - 1 (6)                          | (1)9 | ENREGISTREF                                             |
| DÉ SIGNATIC<br>Rencontre N°<br>Division<br>Salle<br>Equipe 1<br>Désignation                       | ON<br>(TI<br>(CC<br>(CY<br>des officie | 15553 Date 03/<br>Date 03/<br>D6 EXCELLENCE CHALLENGE MIN<br>DMPLEXE SPORTIF<br>SOING SAINGHIN BOUVINES BAS<br>215 club          | 10/2015 (Heure (17:00)<br>LPOUSSINS<br>KET - 2 (1)                  | Poule<br>Ville<br>Equipe 2 |        | B Catégorie<br>SAINGHIN EN MELANTOIS<br>WATTRELOS BC - 1 (6)                          | ( U9 | ENREGISTREF                                             |
| DÉ SIGNATIC<br>Rencontre N°<br>Division<br>Salle<br>Equipe 1<br>Désignation<br>▲                  | ON<br>(TI<br>(CC<br>(CY<br>des officie | 15553 Date 03/<br>Date 03/<br>D6 EXCELLENCE CHALLENGE MIN<br>MMPLEXE SPORTIF<br>SOING SAINGHIN BOUVINES BAS<br>sis club          | 10/2015 Heure 17-00<br>LPOUSSINS<br>KET - 2 (1)<br>Prénom           | Poule<br>Ville<br>Equipe 2 |        | B Catégorie<br>SAINGHIN-EN-MELANTOIS<br>WATTRELOS BC - 1 (6)<br>Fonction O            | U9   | ENREGISTREF<br>ENREGISTRER                              |
| © DÉSIGNATIC<br>Rencontre N <sup>®</sup><br>Division<br>Salle<br>Equipe 1<br>Désignation<br>▲     | N<br>(TI<br>(CC<br>(CY<br>des officie  | 15553 Date 03/<br>Date 03/<br>D5 EXCELLENCE CHALLENGE MIN<br>MPLEXE SPORTIF<br>SOING SAINGHIN BOUVINES BAS<br>als club<br>Nom 4  | 10/2015 Heure 17:00<br>LPOUSSINS<br>KET - 2 (1)<br>Prénom<br>Thomas | Poule<br>Ville<br>Equipe 2 | ARBITR | B Catégorie<br>SAINGHIN-EN-MELANTOIS<br>WATTRELOS BC - 1 (6)<br>Fonction 0<br>E 1     | (U9  | ENREGISTREF<br>ENREGISTRER<br>681001003962              |
| DÉ SIGNATIC<br>Rencontre N°<br>Division<br>Salle<br>Equipe 1<br>Désignation                       | UTHIER                                 | 15553 Date 03/<br>Date 03/<br>D5 EXCELLENCE CHALLENGE MIN<br>MPLEXE SPORTIF<br>SOING SAINGHIN BOUVINES BAS<br>SHS club<br>Nom    | 10/2015 Heure 17:00<br>LPOUSSINS<br>KET - 2 (1)<br>Prénom<br>Thomas | Poule<br>Ville<br>Equipe 2 | ARBITR | B Catégorie<br>SAINGHIN-EN-MELANTOIS<br>WATTRELOS BC - 1 (6)<br>Fonction O<br>E V 1   | (U9  | ENREGISTREF<br>ENREGISTRER<br>681001003962              |
| DÉ SIGNATIC<br>Rencontre N°<br>Division<br>Salle<br>Equipe 1<br>Désignation                       | (<br>(TI<br>(CC<br>(CY<br>des officie  | 15553 Date 03<br>Date 03<br>D5 EXCELLENCE CHALLENGE MIN<br>MPLEXE SPORTIF<br>SOING SAINGHIN BOUVINES BAS<br>215 club<br>Nom      | 10/2015 Heure 17:00<br>LPOUSSINS                                    | Poule<br>Ville<br>Equipe 2 | ARBITR | B Catégorie<br>SAINGHIN-EN-MELANTOIS<br>WATTRELOS BC - 1 (6)<br>Fonction O<br>E V 1   | (U9  | ENREGISTREF<br>ENREGISTRER<br>Montional<br>681001003962 |
| DÉSIGNATIC<br>Rencontre N°<br>Division<br>Salle<br>Equipe 1<br>Désignation                        | N<br>(TI<br>(CC<br>(CY<br>des officie  | 1553 Date 03/<br>Date 03/<br>D5 EXCELLENCE CHALLENGE MIN<br>MPLEXE SPORTIF<br>SOING SAINGHIN BOUVINES BAS<br>Is club             | 10/2015 Heure 17:00<br>LPOUSSINS                                    | Poule<br>Ville<br>Equipe 2 | ARBITR | B Catégorie<br>SAINGHIN-EN-MELANTOIS<br>WATTRELOS BC - 1 (6)<br>Fonction O<br>E V 1   | (U9  | ENREGISTREF<br>ENREGISTRER<br>681001003962              |
| DÉ SIGNATIC<br>Rencontre N°<br>Division<br>Salle<br>Equipe 1<br>Désignation                       | N<br>(TI<br>(CC<br>(CY<br>des officie  | 15553 Date 03/<br>Date 03/<br>D5 EXCELLENCE CHALLENGE MIN<br>MPLEXE SPORTIF<br>SOING SAINGHIN BOUVINES BAS<br>sis club<br>Nom 4  | 10/2015 Heure 17:00<br>LPOUSSINS<br>KET - 2 (1)<br>Prénom<br>Thomas | Poule<br>Ville<br>Equipe 2 | ARBITR | B Catégorie<br>SAINGHIN-EN-MELANTOIS<br>WATTRELOS BC - 1 (6)<br>Fonction O<br>E 1     | (U9  | ENREGISTREF<br>ENREGISTRER<br>681001003962              |
| DÉ SIGNATIC<br>Rencontre N <sup>®</sup><br>Division Salle Equipe 1 Désignation V bi/rechercherCom | N<br>(TI<br>CC<br>(CY<br>des officie   | 15553 Date 03/<br>Date 03/<br>D5 EXCELLENCE CHALLENGE MIN<br>MPLEXE SPORTIF<br>SOING SAINGHIN BOUVINES BAS<br>solid Cub<br>Nom 4 | 10/2015 Heure 17:00<br>POUSSINS<br>KET - 2 (1)<br>Thomas            | Poule<br>Ville<br>Equipe 2 | ARBITR | B Catégorie<br>SAINGHIN EN MELANTOIS<br>WATTRELOS BC - 1 (6)<br>Fonction O O<br>E V 1 | U9   | ENREGISTREF                                             |

Pour ajouter d'autres officiels à la rencontre, cliquez sur AJOUTER et répéter les opérations précédentes. N'oubliez pas d'enregistrer en fin de saisie.

#### **NOTES IMPORTANTES**

- Un officiel affiché en VIOLET ne peut être saisi : sa licence n'est pas encore enregistrée.
- La saisie des officiels peut être enregistrée jusqu'au moment où le comité valide le résultat de la rencontre. Si votre saisie n'a pas encore été effectuée, vous n'avez plus accès à la saisie et vous devez envoyer un courrier à votre comité pour qu'il procède à une saisie ultérieure.
- Si un officiel de votre club n'apparait pas dans votre recherche, trois questions se posent :
  - o Avez-vous déclaré auprès de votre comité l'officiel club ?
  - Votre comité a-t'il déclaré la fonction de l'officiel club ?
  - o L'officiel que vous souhaitez saisir n'est-il pas licencié dans un autre club ?

|                         | FFBB<br>Presenter                                                     | F                                                                | ORMU<br>D'C                                              | LAIRE D'ENREGISTRE<br>DFFICIELS CLUB EN F<br>A envoyer au comité départe                                                             | EMENT SI<br>ORMATIC                    | UR FBI<br>N                                |                                                                        |               |                                                                      |
|-------------------------|-----------------------------------------------------------------------|------------------------------------------------------------------|----------------------------------------------------------|----------------------------------------------------------------------------------------------------|----------------------------------------|--------------------------------------------|------------------------------------------------------------------------|---------------|----------------------------------------------------------------------|
| Nome                    | du Club                                                               |                                                                  |                                                          |                                                                                                    |                                        |                                            |                                                                        | ł             |                                                                      |
| Nom                     | de la CTC (s'il y a lieu                                              | 1)                                                               |                                                          |                                                                                                    |                                        |                                            |                                                                        | 1             |                                                                      |
| Email                   | du responsble de l'E                                                  | cole d'arbitrage                                                 |                                                          |                                                                                                    |                                        |                                            |                                                                        | 1             |                                                                      |
| Numé                    | ro informatique de l'a                                                | association                                                      |                                                          |                                                                                                    | Comi                                   | té Départemental                           |                                                                        | 1             |                                                                      |
|                         |                                                                       |                                                                  |                                                          |                                                                                                    |                                        | Ligue                                      |                                                                        | ļ             |                                                                      |
| Ce do<br>Dépai<br>renco | ocument unique perr<br>rtemental. Il permet<br>ontres officiées et le | met de demander d<br>de saisir et de con<br>ur valorisation au t | l'ouverture d'un<br>nptabiliser sur<br>itre de la charte | compte "Officiel" sur FBI pour les Arbitres et<br>FBI les rencontres officiées à domicile de ces<br>e après 10 rencontres officiées. | OTM Club en Form<br>Arbitres et OTM er | ation. Il est à envo<br>n formation pour p | yer par mail par le club au Comité<br>ermettre leur validation après 5 |               |                                                                      |
| DE                      | MANDE I                                                               | D'ENREG                                                          | Sexe                                                     | MENT SUR FBI D'ARB<br>Adresse Courriel                                                                                               | ITRES CL<br>Numéro Licence             | UBENF<br>date de<br>naissance              | Type de formation                                                      |               | La case « type de formation »                                        |
| 1                       |                                                                       |                                                                  |                                                          |                                                                                                    |                                        |                                            | Formation E-learning (pour majeurs)                                    |               | est renseignée par une liste                                         |
| 2                       |                                                                       |                                                                  |                                                          |                                                                                                    |                                        | -                                          | Formation Cahier arbitre club                                          | ł             | déroulante.                                                          |
| 4                       |                                                                       |                                                                  |                                                          |                                                                                                    |                                        |                                            | l                                                                      | 4             |                                                                      |
| 5                       |                                                                       |                                                                  |                                                          |                                                                                                    |                                        |                                            |                                                                        |               |                                                                      |
|                         |                                                                       |                                                                  |                                                          |                                                                                                    |                                        |                                            |                                                                        | ]             | 1                                                                    |
|                         |                                                                       |                                                                  |                                                          | Da                                                                                                    | te d'enregistrement                    | par le CD sur FBI                          |                                                                        | <br>          |                                                                      |
| DE                      |                                                                       | D'ENREG                                                          | ISTRE                                                    | MENT SUR FBI D'OTM                                                                                                    |                                        |                                            | TION                                                                   | e de<br>1300e | Type de formation                                                    |
|                         | Nom                                                                   | Prénom                                                           | Sexe                                                     | Adresse Courriel                                                                                                    | Numéro Licence                         | Date de<br>naissance                       | Type de formation                                                      |               |                                                                      |
| 1                       |                                                                       |                                                                  |                                                          |                                                                                                    |                                        |                                            |                                                                        | 1             | Formation & learning boar marvant)<br>Formation Cateral address stud |
| 2                       |                                                                       |                                                                  |                                                          |                                                                                                    |                                        |                                            |                                                                        |               |                                                                      |
| 3                       |                                                                       |                                                                  |                                                          |                                                                                                    |                                        |                                            |                                                                        |               |                                                                      |
| 4                       |                                                                       |                                                                  |                                                          |                                                                                                    |                                        |                                            |                                                                        | ╡             |                                                                      |
| 5                       |                                                                       |                                                                  |                                                          |                                                                                                    |                                        |                                            |                                                                        | +             |                                                                      |
|                         |                                                                       |                                                                  |                                                          | Da                                                                                                    | te d'enregistrement                    | par le CD sur FBI                          |                                                                        |               |                                                                      |

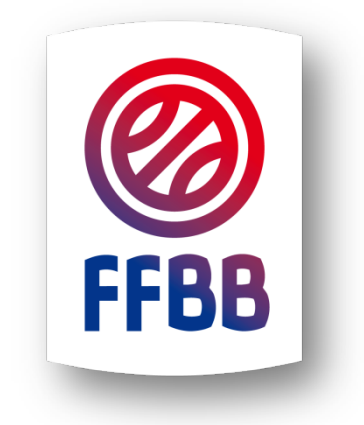

### **FEDERATION FRANCAISE DE BASKETBALL**

117 Rue du Château des Rentiers 750013 PARIS